| Informatika | Azonosító |  |  |  |  |  |  |  |  |
|-------------|-----------|--|--|--|--|--|--|--|--|
| emelt szint | jel:      |  |  |  |  |  |  |  |  |

#### 1. Galileo Galilei

Ebben a feladatban egy – Galileo Galilei életét bemutató – tanulmányt kell elkészítenie az alábbi leírásnak és a mintának megfelelően. Ehhez használja fel a *galszov.txt* és a *galtabl.txt* UTF-8 kódolású szöveges állományt, valamint a *galkep.jpg* és a *pikep.png* nevű képet!

- 1. Hozza létre szövegszerkesztő program segítségével a *galilei* nevű dokumentumot a program alapértelmezett formátumában a források felhasználásával! A dokumentumban ne legyenek felesleges szóközök és üres bekezdések!
- 2. Alkalmazzon a teljes dokumentumban automatikus elválasztást!
- 3. A dokumentum legyen álló tájolású, A4-es lapméretű! Az alsó és a felső margót állítsa 2,2, a bal és a jobb margót pedig 2,0 cm-re!
- A dokumentum szövegét ahol a feladat nem kér mást – formázza meg a következők szerint! A betűtípus legyen Times New Roman (Nimbus Roman), a betűméret pedig 12 pontos! A bekezdések előtt és után

| Galileo Galilei                            |
|--------------------------------------------|
| Élete                                      |
| Munkássága                                 |
| Csillagászat                               |
| Fizika                                     |
| Matematika                                 |
| Filozófia                                  |
| Pere                                       |
| A per előtti évek                          |
| A per közvetlen előzményei                 |
| A per                                      |
| Az ítélet                                  |
| Galilei esküje                             |
| Az ítélet többi része                      |
| A per interpretációi a tudománytörténetben |

a térköz legyen 0 pontos, a sorköz egyszeres, az első sor behúzása pedig 0,8 cm! A bekezdések igazítása legyen sorkizárt!

5. A dokumentumban a címeket formázza a *Címsor 1*, *Címsor 2* és *Címsor 3* stílusokkal az ábrán szereplő címsorrendszer szerint! (Balról jobbra a hierarchia: *Címsor 1*, *Címsor 2*, *Címsor 3*)

| stílus   | karakterformátum                  | bekezdésformátum                          |
|----------|-----------------------------------|-------------------------------------------|
| Címsor 1 | Times New Roman (Nimbus Roman),   | térköz előtte 0 pontos, utána 24 pontos,  |
|          | 24 pontos, félkövér, fekete színű | egyszeres sorköz                          |
| Címsor 2 | Times New Roman (Nimbus Roman),   | térköz előtte 18 pontos, utána 12 pontos, |
|          | 18 pontos, félkövér, fekete színű | egyszeres sorköz                          |
| Címsor 3 | Times New Roman (Nimbus Roman),   | térköz előtte 12 pont, utána 6 pontos,    |
|          | 14 pontos, dőlt, fekete színű     | egyszeres sorköz                          |

6. Módosítsa az alkalmazott stílusokat az alábbi leírásnak megfelelően:

- 7. A "Galilei esküje" és "A per interpretációja a tudománytörténetben" című fejezetekben az idézőjelek közé helyezett bekezdések után kapcsos zárójelek között van a forrás megnevezése. Helyezze át ezeket az idézet végéhez beszúrt számozott lábjegyzetbe a mintának megfelelően! A kapcsos zárójeleket törölje a szövegből!
- 8. A "Galilei esküje" és "A per interpretációja a tudománytörténetben" című fejezetekben az idézőjelek közé helyezett bekezdéseket formázza a következők szerint! A betűformátum 10 pontos betűméretű, Arial (Nimbus Sans) betűtípusú, dőlt betűstílusú legyen! A bekezdések bal oldali behúzása legyen 2 cm-es, és a bal oldalon szegélyezze 6 pontos vastagságú szürke vonal!

1721 gyakorlati vizsga

- 9. Helyezze el az első oldalra a mintának megfelelően igazítva a galkep.jpg képet az oldalarányok megtartásával 5 cm magasra átméretezve! A kép alatt alakítsa ki a "Galileo Galilei" ábraszöveget! Az ábraszöveg formátuma egyezzen meg az alapértelmezett beállításokkal, de betűstílusa legyen dőlt, az első sor behúzása pedig 0 cm-es!
- 10. Készítse el az első oldalra a mintának megfelelően a Galilei adatait tartalmazó táblázatot a galtabl.txt fájl felhasználásával! Alkalmazzon 10 pontos betűméretű Arial (Nimbus Sans) betűtípust behúzás és térköz nélkül, egyszeres sorközzel! A táblázat bal oldali oszlopa 2,3 cm, jobb oldali oszlopa 5 cm széles legyen! A szegélyt, a mintázatot és a két köztes cím formátumát a mintának megfelelően alakítsa ki!
- 11. Szúrja be a *pikep.png* képet az oldalarányok megtartásával 6 cm magasra átméretezve – a mintának megfelelően – a **"Fizika"** című fejezet jobb oldalához igazítva! Helyezze el alatta a "Szabadesés Galilei előtt és után" ábraszöveget! Ügyeljen arra, hogy az ábraszöveg betű- és bekezdésformátuma megegyezzen az első oldalon létrehozott képaláíráséval!
- 12. Alkalmazzon számozott felsorolást "*Az ítélet*" című fejezet "*Az ítéletnek három fő pontja volt:*" mondatát követő három bekezdésére!
- 13. Hozzon létre az első oldal kivételével élőfejet és élőlábat a páros oldalakon balra, a páratlan oldalakon jobbra zártan! Az élőfej szövege a "Galilei" szó legyen, az élőlábban pedig az oldalszám szerepeljen! Az élőfej szövege legyen dőlt betűstílusú, és a főszövegtől vékony fekete vonal válassza el! Az első oldalon ne jelenjen meg sem élőfej, sem élőláb!
- 14. A dokumentum végére oldaltöréssel szúrjon be egy új oldalt, és írja a tetejére a "Tartalomjegyzék" szöveget, amelyet formázzon meg *Címsor 2* stílussal! Szúrjon be alá – a szövegszerkesztő program által előállított – tartalomjegyzéket, amely a címeket és az oldalszámokat tartalmazza!

30 pont

A feladathoz tartozó minták a következő oldalon találhatók.

<sup>1721</sup> gyakorlati vizsga

#### 1721 gyakorlati vizsga

# **Galileo Galilei**

lolikus egyházzal. Az inkvizició 1633-ban a könyveit betiltotta, Galileit ta-nainak megragadására kényszeritette, és házi őrizetben kellett élnie 1642-ben bekövetkezett haláláig. A katolikus egyház csak 1992-ben érvényteleugyancsak az elsők között használt távcsöveket csillagászati jelenségek és śgi objektumok megfigyelésére. Eredményei ellentmondtak az uralkodó Galileo Galilei (Pisa, 1564. február 15. – Arcetri, 1642. január 8.) itáiai fizikus, csillagász, matematikus, természettudós. A fizikában az elsők módszereket adva A csillagászatban ptolemaioszi, geocentrikus világképnek, ezért összeütközésbe került a kaközött honosította meg a kísérleteket és méréseket, új ezzel a fizikának (és a többi természettudománynak). nítette az ítéletet.

**Galileo** Galilei

## Élete

Nemzetiség Házastárs Született Sírhely Elhunyt mint Galileo Galilei Pisában (Toszkánai Nagyhercegség) látta meg a napvilágot 1564-ben, Giulia Ammannati és Vincenzo Galilei zenetudós fiaként. Eredetileg mányait. Arkhimédész műveinek tanulmányozása a mamét. 1589 és 1592 között matematikát tanított Pisában. Első megjelent művei - igazodva a kor szelleméhez -(apja kívánságára) orvosnak készült a pisai egyetemen, de pénzügyi problémák miatt abba kellett hagynia tanultematika és a természetfilozófia felé fordította figyel-Arisztotelész szellemében fogantak.

távcsöves megfigyelés (Jupi-ter holdjai, Hold hegyei, Vé-

nusz fázisa) terjesztője

és a

neliocentrikus világkép

Santa Croce templom

1642. január 8. (77 évesen)

február 15., Pisa

1564. Arcetr Vincenzo Gamba, Maria Ce-

Marina Gamba Egyetem Pályafutása

lincs

Gyermekek Szakterület Hatással Hatással voltak rá Élettárs Iskolái volt kai kísérleteket és tanulmányokat folytatott. Itt építette Toszkána nagyhercegének engedélyével 1592 oktoberében, 28 évesen foglalta el Galilei a padovai egyetemen professzori állását, ahol 1610-ig geometriát, mechanikát és csillagászatot tanított, valamint mechanihőmérőjét, iránytűket konstruált, és kézikönyvet is írt használatukról. 1594-ben szabadalmaztatta vízemelő 1594-ben szabadalmaztatta vízemelő január 7-én fedezte fel a Jupiter bolygó 1610. gépét.

néven lettek ismertek. Ez a felfedezése egy legnagyobb holdját, melyek később Galilei-holdak comoly érv volt a Föld központú világgal szemben. négy |

# Munkássága

## Csillagászat

iek a hajózásban. 1610 márciusában nyilvánosságra hozta csillagászati megfigyeléseit a Sidereus Nuncius (Csillagászati Hírnök) című rövid értekezésében, melyet naga illusztrált. Így Galilei volt az Habár az elterjedt nézet pontatlan, miszerint Galilei találta volna fel a távcsövet, ő volt az első tanulmányozására használta azt. Egyes feljegyzések szerint a távcsövet 608-ban, Hollandiában találták fel; majd Galilei készített egy 8-szoros nagyítású, később egy körülbemutatta az első távcsövét a velencei törvényhozóknak. Ez a fajta "másodállása" jövedelmezőnek bizonyult, mivel a kereskedők hasznát vetaugusztus 25-én | belül 20-szoros nagyítású modellt. 1609. emberek egyike, aki az égbolt

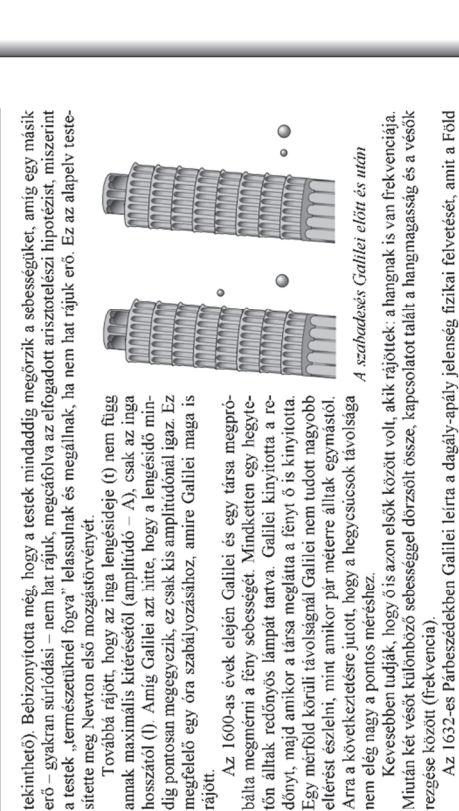

AAAAA

hosszától (I). Amíg Galilei azi hitte, hogy a lengésidő mín-dig pontosan megegyezik, ez csak kis amplitúdónál igaz. Ez megfelelő egy óra szabályozásához, amíre Galilei maga is

hogy az inga lengésideje (t) nem függ

sítette meg Newton első mozgástörvényét.

Továbbá rájött,

hogy a testek

Bebizonyította még,

tekinthető).

nem hat rájuk,

erő – gyakran súrlódási

annak maximális kitérésétől (amplitúdó – A), csak az inga

Az 1600-as évek elején Galilei és egy társa megpró-bálta megmérni a fény sebességét. Míndketten egy hegyte-

rájött.

tőn álltak redőnyös lámpát tartva. Galilei kinyitotta a re-Egy mérföld körüli távolságnál Galilei nem tudott nagyobb

dőnyt, majd amikor a társa meglátta a fényt ő is kinyitotta. eltérést észlelni, mint amikor pár méterre álltak egymástól

AAAAAA AAAAA

hogy a hegycsúcsok távolsága

nem elég nagy a pontos méréshez.

Arra a következtetésre jutott,

és időtartamában. Helyesen megállapította, hogy az Adriai-tenger közepén elhanyagolhatóak a dagá-lyok a többi részhez képest. A feltevés azonban hibásnak mutatkozott, ugyanis Galilei árapály-elmé-letéből napi egy dagály és apály következett. Minden tengerész tudta, hogy naponta két apály és da-Nap körüli keringéséből próbált levezetni. Kigúnyolta Keplert, mert Kepler az árapály-jelenséget a Holdnak tulajdonította. (A könyv eredeti címe Dialógus a dagályról; de az inkvizíció parancsára meg-változtatta azt). Ezen elmélet szerint az óceáni medencék alakjának szerepe van a dagály méretében Az 1632-es Párbeszédekben Galilei leírta a dagály-apály jelenség fizikai felvetését, amit a Föld rezgése között (frekvencia).

Azonosító jel:

> egy test sebességét megállapítani viszonyítási pont nélkül. Később ezt fejlesztette tovább Einstein is. Galilei előrelépett a klasszikus relativitáselméletben is. Eszerint senki sem tudja gály van, Galilei mégis ragaszkodott elképzeléséhez.

# Matematika

Suiducci, Vincenzio Viviani Benedetto Castelli, Mario

izika, csillagászat

Disai

Nikolausz Kopernikusz

eljárásai hétköznapinak mondhatók. Az analizisei és a bizonyításai az Elemek ötödik könyvében leírt eudoxoszi elképzeléseken alapultak. Ez az elmélet csak egy századdal korábban vált elérhetővé, Tar-taglia és a többiek pontos fordításának köszönhetően, de Galilei élete végére Descartes munkáságá-Miközben Galilei matematikai alkalmazásai a kísérleti fizikában újítók voltak, a matematikai

Galilei alkotott újat is a matematikában. Megmutatta: noha a legtöbb egész nem négyzetszám, mégis ugyanannyi egész van, mint négyzetszám. A feltételezett ellentmondást 250 évvel később Ge-org Cantor oldottat

## Filozófia

a dolgok, jelenségek miérie, hanem mikéniye érdekli. Nem a dolgokban rejlő minőség, hanem a ter-mészeti törvény a válasz. A dolgok fényegét ugyanis nem ismerhetjük meg, de nem is a lényeg, hanem a viszonyok ismereta előnyes a senberzanérokow koré de nem is a lényeg, hanem Felfedezéseit újszerű megismerési módszerének is köszönheti. Arisztotelésszel ellentétben

A fizikai jelenségek megismerésének módja az elemzés (meíodo risolutivo) és a szintézis (me-todo composito). Ehhez előszőr fel kell állítani a matematikai viszonyokat kífejező hipotetikus tételt (ez a szinteitkus módszer), melynek igazolását az egyes, tapasztalati esetek elemzése adja. A teória

### Minta a Galileo Galilei feladathoz:

Galilei

| Galitei | Tartalomjegyzék | Galileo Galilei                                                                                     | Élete                                                                        | Munkássága1                                                                                                    | Csillagászat                                     | Fizika          | Matematika                                                                                        | Filozófia                                                                                            | Pere                                                                                                    | A per előtti évek                                                                                                    | A per közvetlen előzményei4                                                                                                    | A per                                                                                       | Az ítélet6                                                                                                    | Galilei eckrile.                                                                                  |                                                                                                    |                                                                                                    | A per Interpretaciol a tudomanytortenetoen                                                                                                    | Tartalomjegyzék                                                                                                    |                       | 10                                                                                                    |
|---------|-----------------|----------------------------------------------------------------------------------------------------|------------------------------------------------------------------------------|----------------------------------------------------------------------------------------------------|--------------------------------------------------|-----------------|---------------------------------------------------------------------------------------------------|----------------------------------------------------------------------------------------------------|----------------------------------------------------------------------------------------------------|----------------------------------------------------------------------------------------------------|----------------------------------------------------------------------------------------------------|---------------------------------------------------------------------------------------------|----------------------------------------------------------------------------------------------------|---------------------------------------------------------------------------------------------------|----------------------------------------------------------------------------------------------------|----------------------------------------------------------------------------------------------------|----------------------------------------------------------------------------------------------------|----------------------------------------------------------------------------------------------------|-----------------------|----------------------------------------------------------------------------------------------------|
| Galilei | Az ítélet       | Az ítéletnek három fő pontja volt:<br>1. Galileit körelezték heliocentrikus tanainak visszavonására | 2. Börtönbüntetésre ítélték, mely ítéletet később házi őrizetre változtattak | <ol> <li>Betiftottak a "Parbeszedek"-et, és Galilett eltíltottak az irástol. Az itélet nem nyilvános<br/>részében minden művét betiltották, azokat is, amelyeket a jövőben szándékozna kiadni,</li> </ol> | de az itelet eme pontját később nem tartatták be | (yalilei eskūje | Galilei esküt tett. melvben először "bevallotta", hogy miután a Szent Hivatal eltillotta a helio- | centrikus nézetek terjesztésétől, ő mégis egy könyvet írt erről, ami miatt a Szent Hivatal igen-igen | gyanúsnak tartotta őt az eretnekségben. Majd kijelentette, hogy:<br>Ezére a lakonda frail Eminarciókok valamier mindan hi karasztánu condolatókol azt az | التحديدان بدا مدمر بعدا بعدار المالية المالية المالية المالية المالية المالية المالية المالية المالية المالية م<br>ودرق gyanut, mely joggal támadt felőlem, igaz szívvel és nem színlelt hűséggel eskű áttal megta- | gadom, megátkozom és megvetem az említett hibákat és eretnekségeket, és áttalában minden<br>hármítéle más hibát, eretneksébet és szektát, melvek ellentétessk a Szent Eonházzal, és eskil- | szöm, hogy a jövőben soha többé nem fogok sem mondani, sem pedig állítani szóban vagy írás- | ban otyan dolgokat, melyek miatt hasonló gyanú támadhatma felőlem. Ha pedig megismernék<br>bármilven erefneket vadv olvan valakit, aki az eretneksédben dvanús, őf feljelentem ezen Szent | Hivatalnál, vagy pedig az inkvizítomál, avagy pedig azon hely ördiaríójánál, ahol éppen tartózko- | dom.<br>Eskritszöm továbbá és írokrem horov teliesítem és szem előtt tartom mindazokat a bijniteté- | seket, melyeket ezen Szent Hivatal kiszabott vagy ki fog szabni reám; ha pedig bármiképpen<br>monodotnotóm zani fodostnimi k ospilinneti melyki leten montona elsívatam manam mindon | inegotrerieni scari igeretime es essume, mejori scari menseri, megveni magani milven<br>kimak és bühetésnek, melveket a szent kánonok, valamint más attalános és eoredi förvénvek | hirdemek es kiszabnak a hasonloan vékkezők ellen. Isten engen ügy segéljen, és az 6 Szeri<br>Evangéliuma is, melyet sajat kezemmel énnek.<br>En a fentuvezeti Galalo Califilo eskulvei meglagotam, megoskulden, meglgértem és ko-<br>teleztem magan, mint fent, és az igazság hiteletil saját kezemmel alátriam ezen írást az eskúm-<br>ól, és szóról szóra elmondtam Rómában, Minerva kolostorában, a mai napon 1533. június 22-<br>én. | Az ítélet többi része | Fontos megiegyezni, hogy Galileit nem zárták börtönbe, nem fenyegették kinzásokkal. Nem kö-<br>zösítették ki az egyházból, és nem zártak ki a Medici Akadémiából. Máranp elengedték vatikáni lu-<br>xuslakosztályaból, és atvitték a Medici-villába. Egy nappal kesőbb megkeddte buntetése letöltését -<br>előszón bartája és tantirványa, Aseanio Precolomini sitemi érek physlöki palotájában Stend-ban, mivel<br>Firenzében éppen kitört a pesis. IG3 december 1-jén Galilei visszatéri otthonába - a Firenze melletti<br>Arcetriben lévpen kitört a pesis. IG3 december 1-jén Galilei visszatéri otthonába - a Firenze melletti<br>Arcetriben léve por kitört a pesis. IG3 december 1-jén Galilei visszatéri otthonába - a Firenze melletti<br>Arcetriben léven lítva a Mediciektföl kapott havi nyugdíjal és az éves varikáni járadékkal, melyet<br>160-ban igéri oda neki VIII. Orbán pápa, és animek folyösítását soha men szintették meg 1636-ban<br>megjelent fő műve, a majdani nevton irendészet alapjaji tjelenfő Discorsi e dínostrazioni matematiche<br>intomo a due nuove sieizette Matemathia érvelések és bözonyításak soha men szintették meg 1636-ban<br>negibent fő műve, a majdani nevton irendéset alapjait jelenfő Discorsi e dínostrazioni matematich<br>intomo a due nuove sieizette Matemathiki érvelések és bözonyításak soha<br>ezuián Galilei megvakult. Az egyházzal megbékélve, a betegk szarstéségvel megerősítve hunyt el<br>1642. január 8-án természetes halállal. Végiő újára a helyi plébános kisérte. Ünnepélyes tenetéssel<br>a firenzei Szen Kersest repelon hityhtöjában holyzzték el koporsóját. Cask diákjai kisérlete vallott<br>kudarcot: nem emelhettek neki diszes emlékművet, mivel a pápa ezt provokációnak találta.<br>Tgyökként tény, hogy Galileinek nem voltak dönő bizonyítékai arra, hogy nem a Föld van a<br>világegyetem középpontjában. A Föld mozgására és forgására vonatkozó kisérlet ibizonyíték jóval<br>2000. 225. old. |

Azonosító jel:

#### Minta a Galileo Galilei feladathoz:

Informatika

emelt szint